## تنظيمات Outlook جهت ارسال و دريافت E-mail

تنظیمات Outlookبه شرح زیر می باشد:

- 1. Outlookرا اجرا کنید.
- 2. از منوی Tools گزینه Account settings را انتخاب کنید.
- در شکل زیر New را کلیک کرده و در صفحه ی جدیدی که باز می شود گزینه ای که در پایین صفحه وجود دارد، مطابق شکل تیک بزنید.
  - 4. کلید next را بزنید.

| Add New E-mail Account         Auto Account Setup         Your Name:         Example: Barbara Sankovic         E-mail Address:         Example: barbara@contoso.com         Password:         Retype Password:         Type the password your Internet service provider has given you. | 🛠 Repair 🔳 C                  | hange 📀 Set as Default 🗙 Remove 🎓 🖡                             | 1 |
|----------------------------------------------------------------------------------------------------|-------------------------------|-----------------------------------------------------------------|---|
| Auto Account Setup         Your Name:         Example: Barbara Sankovic         E-mail Address:         Example: barbara@contoso.com         Password:         Retype Password:         Type the password your Internet service provider has given you.                                | Add New E-mail Accour         | nt                                                              |   |
| Your Name:       Example: Barbara Sankovic         E-mail Address:       Example: Barbara@contoso.com         Password:       Example: barbara@contoso.com         Retype Password:       Type the password your Internet service provider has given you.                              | Auto Account Setu             | ιp                                                              |   |
| E-mail Address:<br>Example: barbara@contoso.com<br>Password:<br>Retype Password:<br>Type the password your Internet service provider has given you.                                                                                                    | Your Name:                    | Example; Barbara Sankovic                                       |   |
| Password:         Retype Password:         Type the password your Internet service provider has given you.                                                                                                    | E-mail Address:               | Example: barbara@contoso.com                                    |   |
| Type the password your Internet service provider has given you.                                                                                                    | Password:<br>Retype Password: |                                                                 |   |
|                                                                                                    |                               | Type the password your Internet service provider has given you. |   |

5- در صفحه ی زیر در حالی که گزینه ی اول انتخاب شده ، کلید Next، کلیک کنید.

| Account S  | Settings 🛛 🔯                                                                                                    |    |
|------------|----------------------------------------------------------------------------------------------------|----|
| E-ma<br>Yo | ail Accounts<br>ou can add or remove an account. You can select an account and change its settings.                                                                                                    |    |
| E-mail     | Data Files       RSS Feeds       SharePoint Lists       Internet Calendars       Published Calendars       Address Books         ew       ** Repair       ** Change       ** Set as Default       ** Remove       **                                                                                                    |    |
| Name       | Add New E-mail Account                                                                                                    | x  |
|            | Choose E-mail Service                                                                                                    | N/ |
|            | <ul> <li>Internet E-mail<br/>Connect to your POP, IMAP, or HTTP server to send and receive e-mail messages.</li> <li>Microsoft Exchange<br/>Connect to Microsoft Exchange for access to your e-mail, calendar, contacts, faxes and voice mail.</li> <li>Other<br/>Connect to a server type shown below.</li> <li>Fax Mail Transport<br/>Outbook Mobile Service (Text Messaging)</li> </ul> |    |
|            | < Back Next > Cancel                                                                                                    |    |

6- در صفحه ی زیر اطلاعات را با توجه به اکانت خود وارد نمایید.

توجه داشته باشيد :

Incoming mail server = alumni.znu.ac.ir

Outgoing mail server(SMTP) = alumni.znu.ac.ir

اگر مایل هستید رمز عبورتان در کامپیوتر ذخیره شود در قسمت Password رمز عبور خود را وارد کرده و کلید Remember Pasword را تیک بزنید در شکل زیر با فلش سبز مشخص شده است.( بهتر است این کار را انجام ندهید.) More Settings -7 را که در شکل مشخص شده است، انتخاب کنید.

| çouni settinas                                        |                                    |                                                      |
|-------------------------------------------------------|------------------------------------|------------------------------------------------------|
| Add New E-mail Account                                |                                    | ×                                                    |
| Internet E-mail Settings<br>Each of these settings an | e required to get your e-mail acco | unt working.                                         |
| User Information                                      |                                    | Test Account Settings                                |
| Your Name:                                            | maryam                             | After filling out the information on this screen, we |
| E-mail Address:                                       | maryam@alumni.znu.ac.ir            | button below. (Requires network connection)          |
| Server Information                                    |                                    | Tost Account Sattings                                |
| Account Type:                                         | IMAP 📼                             | Test Account Setungs                                 |
| Incoming mail server:                                 | alumni.znu.ac.ir                   |                                                      |
| Outgoing mail server (SMTP):                          | alumni.znu.ac.ir                   |                                                      |
| Logon Information                                     |                                    |                                                      |
| User Name:                                            | maryam@alumni.znu.ac.ir            |                                                      |
| Password:                                             |                                    |                                                      |
|                                                       | emember password                   |                                                      |
| Require logon using Secure                            | Password Authentication (SPA)      | More Settings                                        |
|                                                       |                                    | < Back Next > Cancel                                 |

8- در شکل های زیر مطابق با شکل، پر کنید.

| Ir | nternet E-mail Settings                                                                                                    |  |
|----|----------------------------------------------------------------------------------------------------|--|
|    | General Folders Outgoing Server Connection Advanced                                                                                                    |  |
|    | My outgoing server (SMTP) requires authentication                                                                                                    |  |
|    | Our contract of the second second |  |
|    | Log on using                                                                                                    |  |
|    | User Name:                                                                                                    |  |
|    | Password:                                                                                                    |  |
|    | Remember password                                                                                                    |  |
|    | Require Secure Password Authentication (SPA)                                                                                                    |  |
|    |                                                                                                    |  |
|    |                                                                                                    |  |
|    |                                                                                                    |  |
|    |                                                                                                    |  |
|    |                                                                                                    |  |
|    |                                                                                                    |  |
|    |                                                                                                    |  |
|    |                                                                                                    |  |
|    |                                                                                                    |  |
|    |                                                                                                    |  |
|    | OK Cancel                                                                                                    |  |

| Internet E-mail Settings                            |
|-----------------------------------------------------|
| General Folders Outgoing Server Connection Advanced |
| Server Port Numbers                                 |
| Incoming server (IMAP): 993 Use Defaults            |
| Use the following type of encrypted connection: SSL |
| Outgoing server (SMTP): 587                         |
| Use the following type of encrypted connection: TLS |
| Short Long 1 minute                                 |
| Folders                                             |
| Root folder path:                                   |
|                                                     |
|                                                     |
|                                                     |
|                                                     |
|                                                     |
| OK Cancel                                           |
|                                                     |